# gti) Group GTI

# The skills report

#### Table of contents

- ▲ Overview
- ▲ Skill Statement
- Progress in skill
- Accessing pathways linked to skills
- Recording your development tasks
- Marking skills as being being in development

#### **Overview**

The skills report allows you to see your progress with each skill and work with it in several ways.

#### **My Skills**

| Skills profile                        | Skill statements                                 | Check your progress   |
|---------------------------------------|--------------------------------------------------|-----------------------|
|                                       | Skills in development                            |                       |
| ŧ                                     | in your important skills to help track which one | s you are developing. |
|                                       | <b>卒</b>                                         |                       |
|                                       |                                                  |                       |
|                                       | Skills list                                      |                       |
| Digital Proficiency                   | ADVANCED                                         | Pathways + Z          |
| Ethics. Diversity, and Sustainability | PROFICIENT                                       | Pathways + ₽          |
| Resilience                            | COMPETENT                                        | Pathways + Z          |
| D Interpersonal Skills                | COMPETENT                                        | Pathways + Z          |
| D Personal Skills                     | DEVELOPING                                       | Pathways + Į          |

# **Skill Statement**

You can click to see a statement of your progress on each skill:

|   | <b>P</b> | Digital Proficiency | ADVANCED | Pathways | + | )( | 段 |  |
|---|----------|---------------------|----------|----------|---|----|---|--|
| _ | _        |                     |          |          |   |    |   |  |

Each statement contains a description of the skill, a statement of where you are based on your answers given during the self assessment and advice on how to develop the skill further.

| Digital Proficiency X                                                                                                    |  |
|----------------------------------------------------------------------------------------------------|--|
| ADVANCED                                                                                                    |  |
| Digital proficiency is about confident and capable use of digital tools<br>and technologies. This includes your ability to access information and<br>use software, as well as creating and sharing content and<br>communicating effectively online.                                                                                                    |  |
| Your self-assessment indicates an advanced level of understanding<br>and you are likely to also be positively influencing others in their skills<br>and personal development.                                                                                                    |  |
| Digital technologies are continuously developing and in order to<br>remain at the advanced level you need to make sure you keep your<br>skills up to date. Think about the digital tools you currently use and<br>how you can ensure that you remain up to date with new<br>developments/ releases, and how you might benefit from sharing this<br>knowledge with others. |  |
| To see more resources relevant to digital proficiency click on the<br>button for 'pathways', or perhaps consider some of your own digital<br>experiences and log them within your development experiences to<br>build your personal portfolio.                                                                                                    |  |

## **Progress in skill**

A progress bar shows your overall progress in developing each skill:

| Digital Proficiency | ADVANCED | Pathways + 목 |
|---------------------|----------|--------------|
|                     |          | -            |

Skills can be ranked at 4 different levels:

- Developing
- Competent
- Proficient
- Advanced

# Accessing pathways linked to skills

https://targetconnectsupport.groupgti.com/portal/en/kb/articles/the-skills-report and the statement of the statement of the

You can click to view pathways which are linked to skills.

| Digital Proficiency | ADVANCED | <br>Pathways | + \ |
|---------------------|----------|--------------|-----|
|                     |          |              |     |

### **Recording your development tasks**

By clicking the + symbol you can record any development work you have completed which have improved your skills.

| Digital Proficiency | ADVANCED | Pathways | + | 목 |
|---------------------|----------|----------|---|---|
|                     |          |          | _ | - |

### Marking skills as being being in development

Skills can be pinned to the top of the list by marking them as being in development.

| Digital Proficiency |          |        |       |    | l |
|---------------------|----------|--------|-------|----|---|
|                     | ADVANCED | Pathwa | iys + | 24 |   |

Marking the skills as being in development makes it easier to track them and record new statements.